# Flywire를 통한 학비 납부 방법

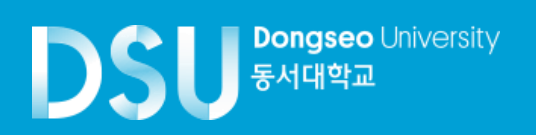

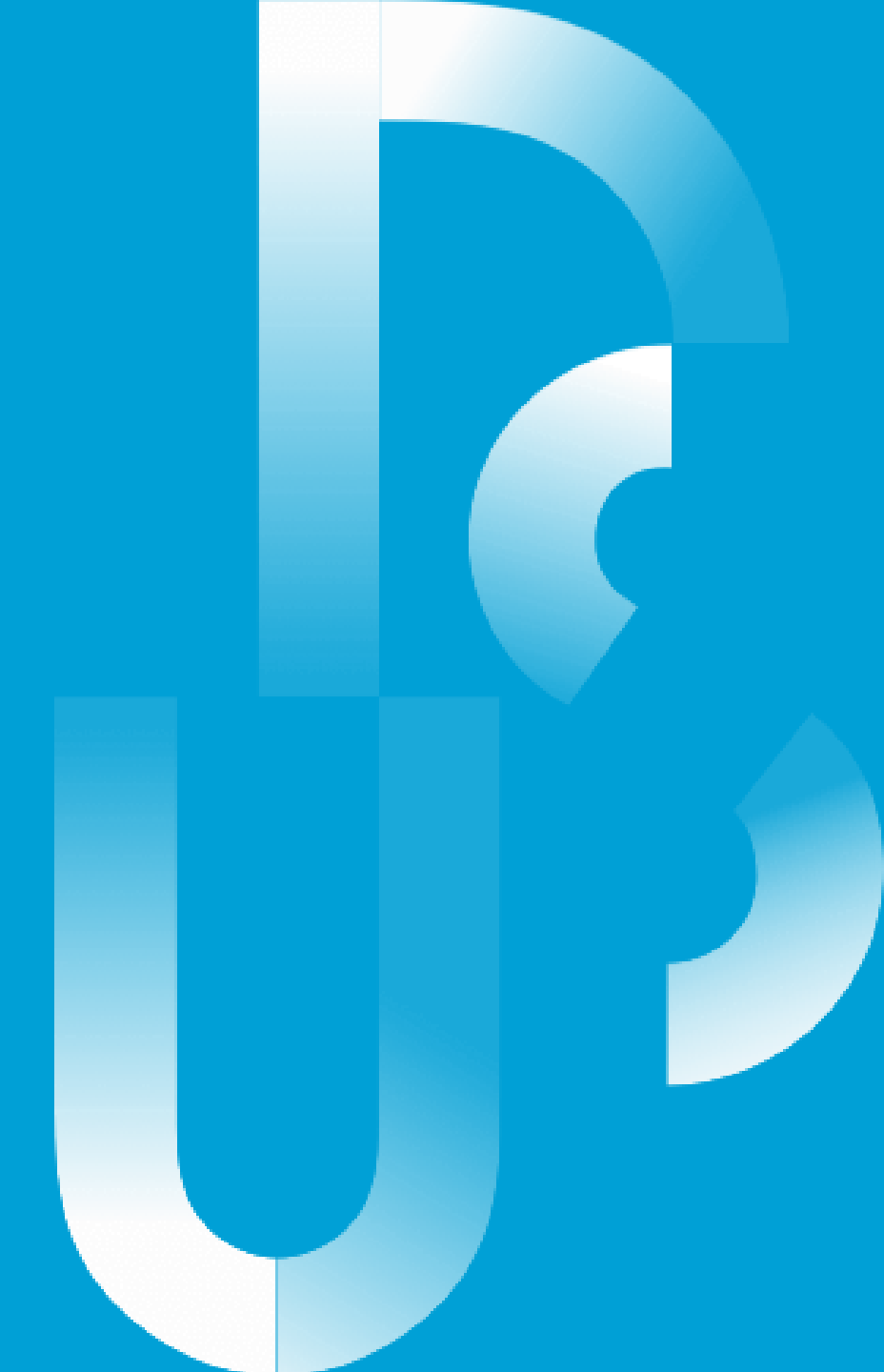

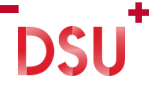

#### 1. www.dongseo.ac.kr → 퀵링크서비스 → 학생지원시스템

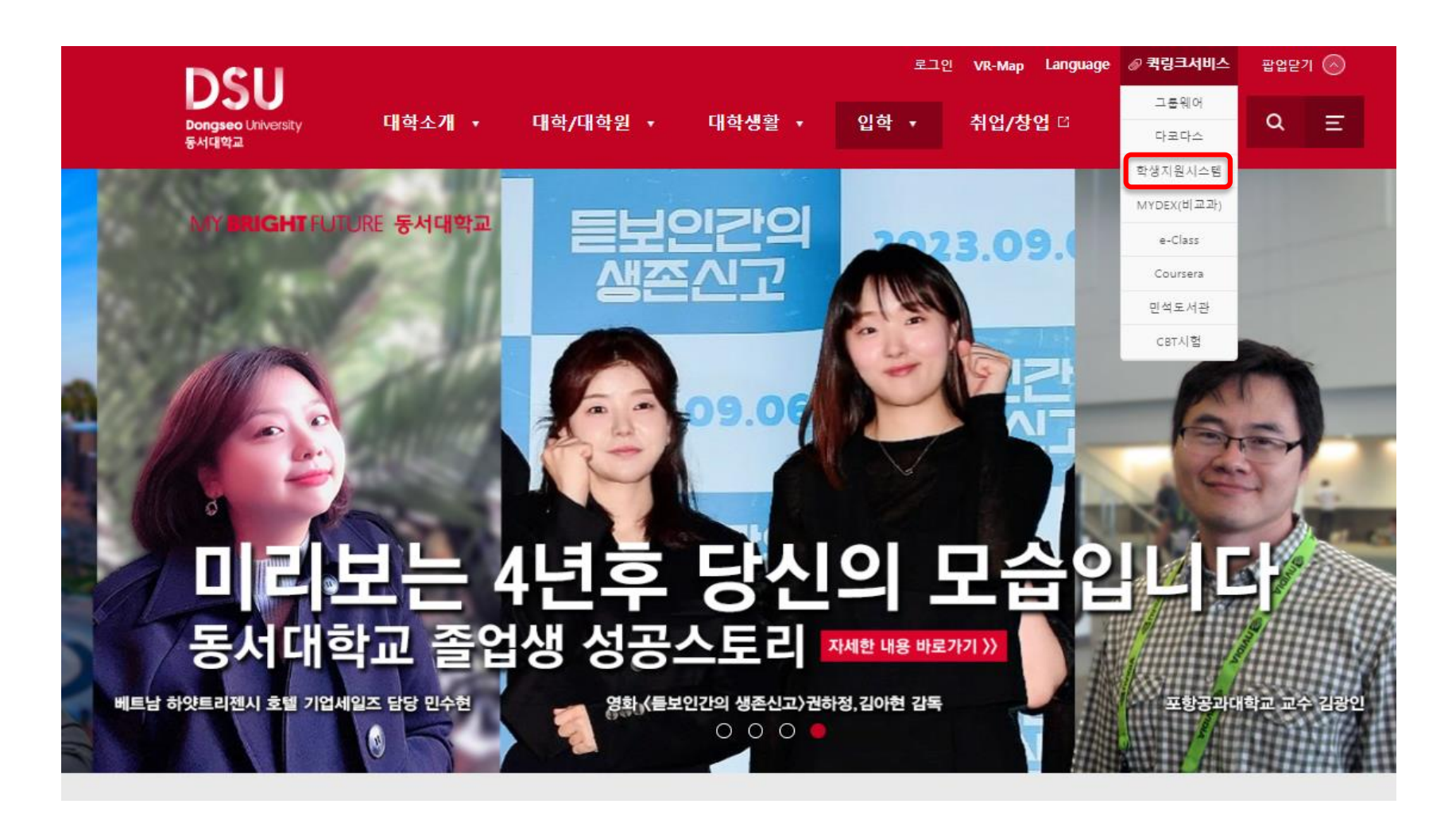

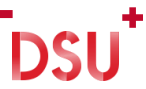

#### 2. 등록 → 고지서출력 $\rightarrow$ FLYWIRE

#### DSU<sup>Dengeeo Livesity</sup> 학사행정웹서비스

| Q    | 메뉴를 검색하세요. | < 등록금고지서출력 ☑                                                                                                    |                                     | C ×               |
|------|------------|----------------------------------------------------------------------------------------------------|-------------------------------------|-------------------|
| *    | 들겨찾는 메뉴    | 🕋 대학원생 > 등록 > 등록금고지서출력 🚖                                                                                                    |                                     | ᡭ 문의∶051-320-2055 |
| 학적   | 등록금내역조회    | 등록금고지서출력                                                                                                    |                                     |                   |
| 수업   | 등록금고지서출력   | 학번                                                                                                    | 성명 학기                               | 학적상태              |
| 수강   | 교육비납입증명서   |                                                                                                    | +                                   |                   |
| 성적   |            | 나는 기기                                                                                                    | LHTLA                               |                   |
| TIXI |            | 입학금                                                                                                    | 입구영소<br>등록금                         |                   |
| 34   | 1          | 합계                                                                                                    | 가상계좌                                |                   |
| 등록   |            | 장학금                                                                                                    | 예금주                                 |                   |
|      |            | 납부액                                                                                                    |                                     |                   |
|      |            | <ol> <li>납부액은 고지서에 명시된 납부기간에 반드시 지정된 금융기관에 납부하시</li> <li>납부액이 "0"원인 전액장학생도 반드시 지정된 은행에서 확인을 받아야 된</li> <li>소정기간내에 등록을 필하지 아니한 학생은 학칙에 의거 제적되오니 유의</li> <li>등록금 납부 방법 :</li> <li>농협 전국지점 및 가상계좌 온라인 입금</li> <li>정부지원 학자금대출 안내</li> <li>홈페이지 : www.kosaf.go.kr</li> </ol> | 니기 바랍니다.<br>5록이 인징됩니다.<br>하시길 바랍니다. |                   |

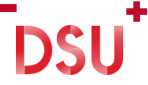

# 3. 등록금 금액 확인 및 국가 선택 → 다음

| SU<br>Versit    |                     |                            |                                                      | Help My ac                                                                | ccount 🗸 🛞 English 🕅 |  |
|-----------------|---------------------|----------------------------|------------------------------------------------------|---------------------------------------------------------------------------|----------------------|--|
| 1. Payment Info | 2. Payment method   | 3. Payer Info              | 4. Info for the receiver                             | 5. Review & Confirm                                                       | 6. Make paymen       |  |
|                 |                     |                            |                                                      |                                                                           |                      |  |
|                 |                     | Varia                      |                                                      |                                                                           |                      |  |
| Your p          |                     |                            | payment                                              |                                                                           |                      |  |
|                 | The payment will co | The payment will come from |                                                      | Dongseo University receives                                               |                      |  |
|                 | Country or region * | ~                          | ✓ # Amount*<br>3 702 000 00                          | 00                                                                        |                      |  |
|                 |                     |                            | Amount will be formatted<br>case South Korean Won. i | d in the destination currency, in this<br>i.e. 10,000.00 for ten thousand |                      |  |
|                 |                     |                            | KRW.                                                 |                                                                           |                      |  |
|                 |                     |                            |                                                      |                                                                           |                      |  |
|                 |                     |                            |                                                      |                                                                           |                      |  |

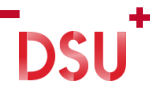

## 4. 결제 방법 선택

#### Select your preferred payment method

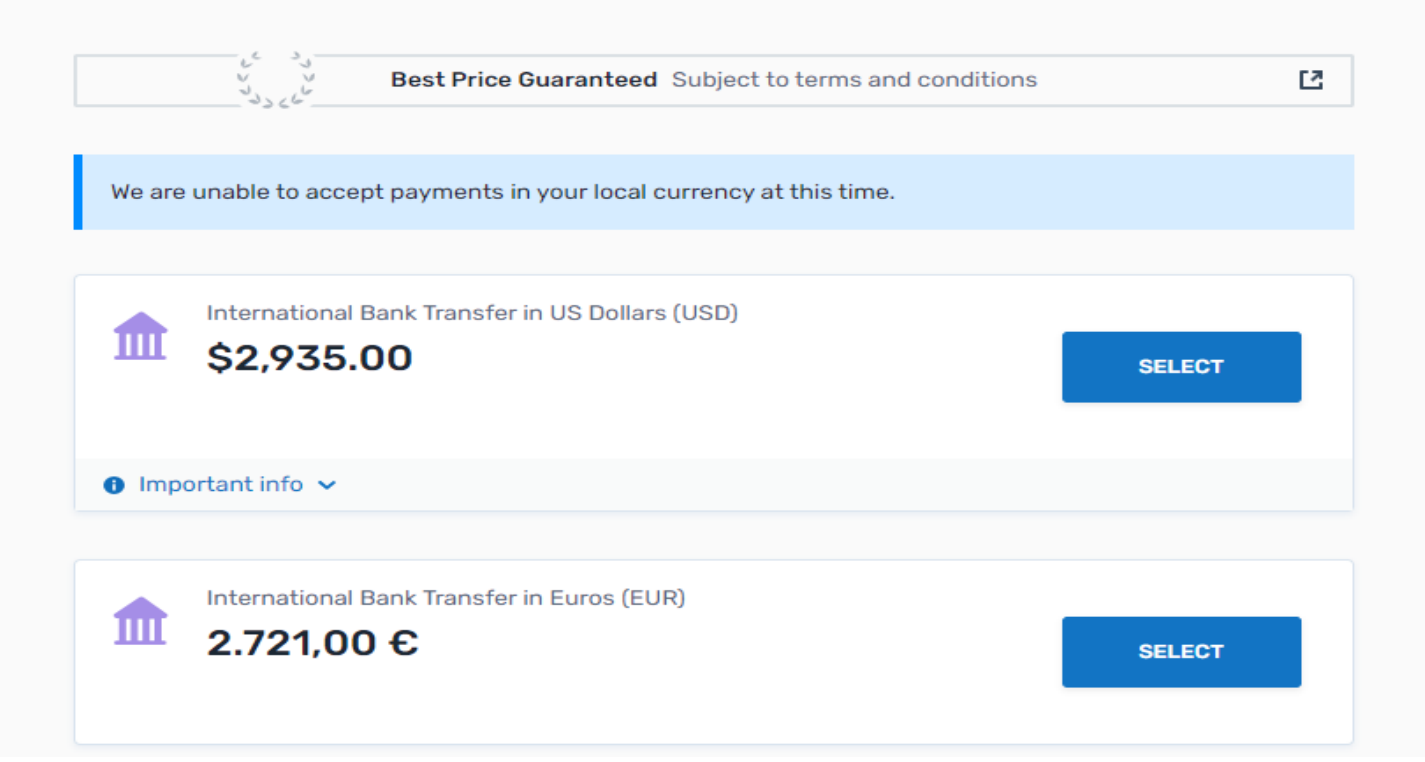

|   |   |   | ł |
|---|---|---|---|
|   | C |   |   |
| V | J | V |   |

### 5. 결제 정보 입력

| Please provide the details of the | e person whose card/bank account will be used to pay. |
|-----------------------------------|-------------------------------------------------------|
| *) required field                 |                                                       |
| Email *                           | First name *                                          |
|                                   |                                                       |
| Middle name                       | Family name *                                         |
| Address 1 *                       | Address 2                                             |
| City *                            | State / Province / Region                             |
| Zip code / Postal Code            | +1 V Phone number *                                   |
|                                   | Receive text notifications on your payment status     |

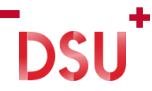

## 6. 전공 및 학번 확인

#### Information for Dongseo University

(\*) required field

#### Student Information

Division \*

Student Number \*

Major \*

Email Address \*

Full Name \*

NEXT  $\rightarrow$ 

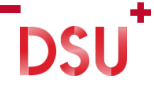

## 7. 결제 정보 확인

| DSU<br>DSU<br>DVFESIL |                   |               |                          | Help My accor       | unt 🗸 🛞 English 🗸 |
|-----------------------|-------------------|---------------|--------------------------|---------------------|-------------------|
| 1. Payment Info       | 2. Payment method | 3. Payer Info | 4. Info for the receiver | 5. Review & Confirm | 6. Make payment   |

#### Review and confirm payment information

| Payment information | You will send<br>\$2,912.00                       |
|---------------------|---------------------------------------------------|
|                     | Dongseo University will receive<br>₩3,792,000.00  |
|                     | Country or region .<br>United States              |
| Payment method      | You selected<br>Bank Transfer in US Dollars (USD) |

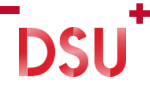

## 8. 휴대폰 번호 및 카드번호 입력 후 결제

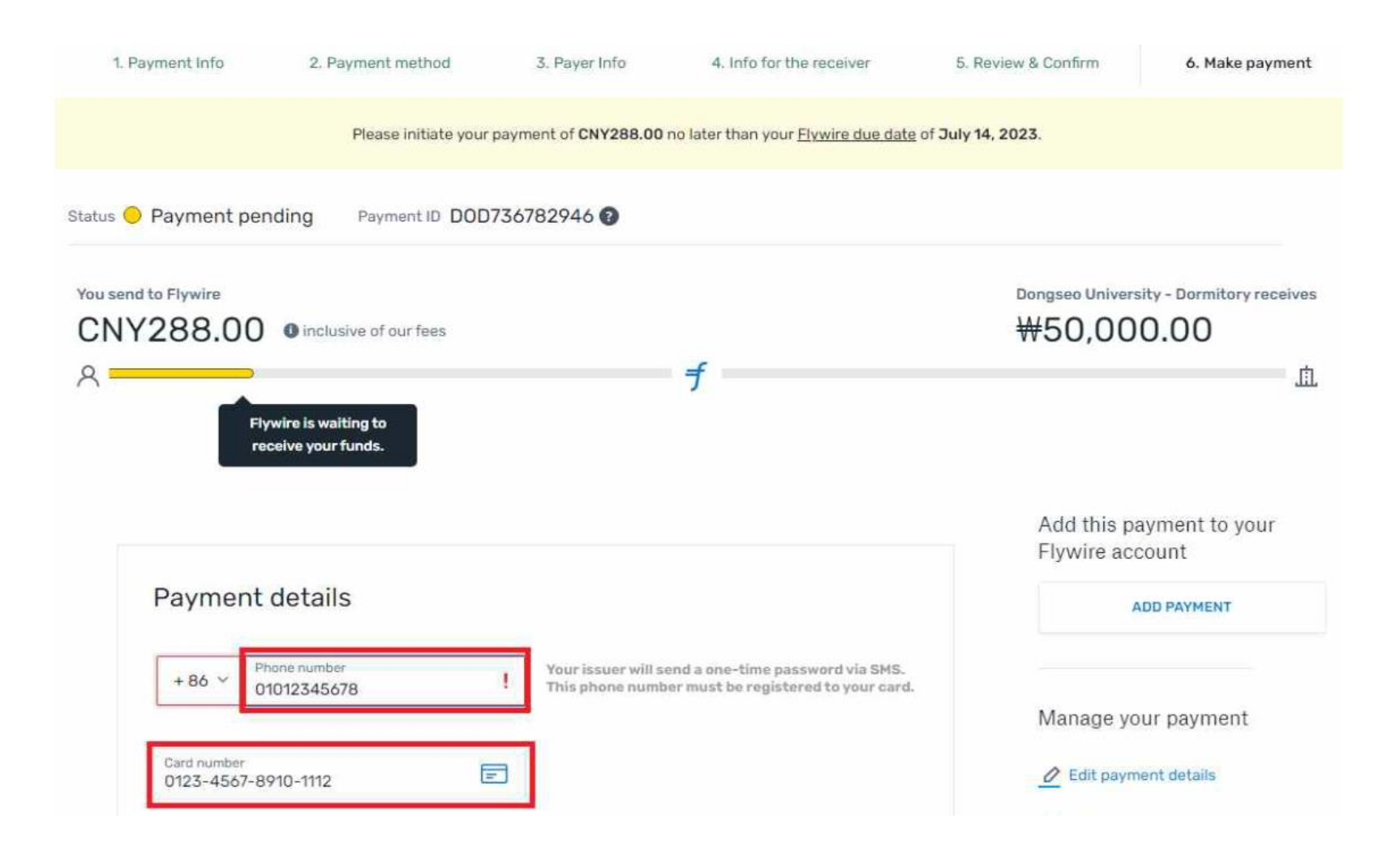

# MY **BRIGHT** FUTURE 동서대학교

DSU Dongseo University 동서대학교